## HFC User Guide

Now that you have completed the electronic HFC form, and saved the PDF to your computer, what do you do with it? *It's as easy as 1, 2, 3.* 

- 1. Create a Secure Access Washington (SAW) account
- 2. Register for Ecology's Air Quality Application Portal in SAW
- 3. Go to HFC Upload tool from the AQ Portal

## 1. Secure Access Washington (SAW)

Go to https://SecureAccess.WA.GOV

If you have an EXISTING SAW ACCOUNT simply login and skip ahead to step 1C If you are NEW to SAW – Create account (<u>YouTube video for SAW registration</u>)

A. Click the SIGN UP! button and follow the onscreen instructions

- B. Activate the account from the activation email
- C. Login to the new account

ADD A NEW SERVICE

vould like to browse a lis

I have been given a code.

- D. In SAW click the ADD A NEW SERVICE button
- E. Click the "I would like to browse list of services" button
  - Department of Ecology
- F. Scroll down and click on the "Add a New Service" list
- G. Click "Apply" for the "Air Quality Application Portal" (YouTube video for Portal registration)

## 2. Air Quality Portal (Portal)

A. Click the Air Quality Program Portal link in your SAW service list\*

| SERVICE                        | DESCRIPTION                    | MEMBERSHIP | ACTION        |
|--------------------------------|--------------------------------|------------|---------------|
| Air Quality Application Portal | Air Quality Application Portal | Active ?   | <u>Remove</u> |

\* Approval for the Portal should be automatic. If Membership indicates pending instead of active, remove the application and re-add the Portal starting at step 1D above.

B. Register in the Portal and Select HFC Upload Tool from the Application List

| Add an application             |                                        |         |
|--------------------------------|----------------------------------------|---------|
| Application                    | Description                            | Actions |
| Hydrofluorocarbon Upload (HFC) | upload tool for HFC fillable pdf forms | Add     |

## 3. HFC Upload

- A. Click the button in your portal application list to launch the HFC Upload tool
- B. Follow the onscreen instructions to upload one or more pdf forms